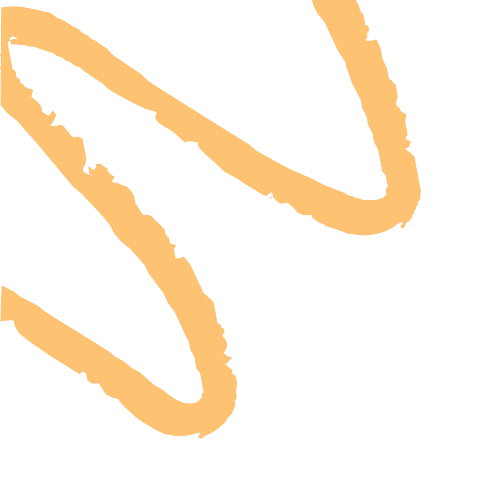

# INSTRUCTIVO – ESAP VALLE REGISTRO A LOS CURSOS, SEMINARIOS Y DIPLOMADOS

OFERTA DE CAPACITACIÓN

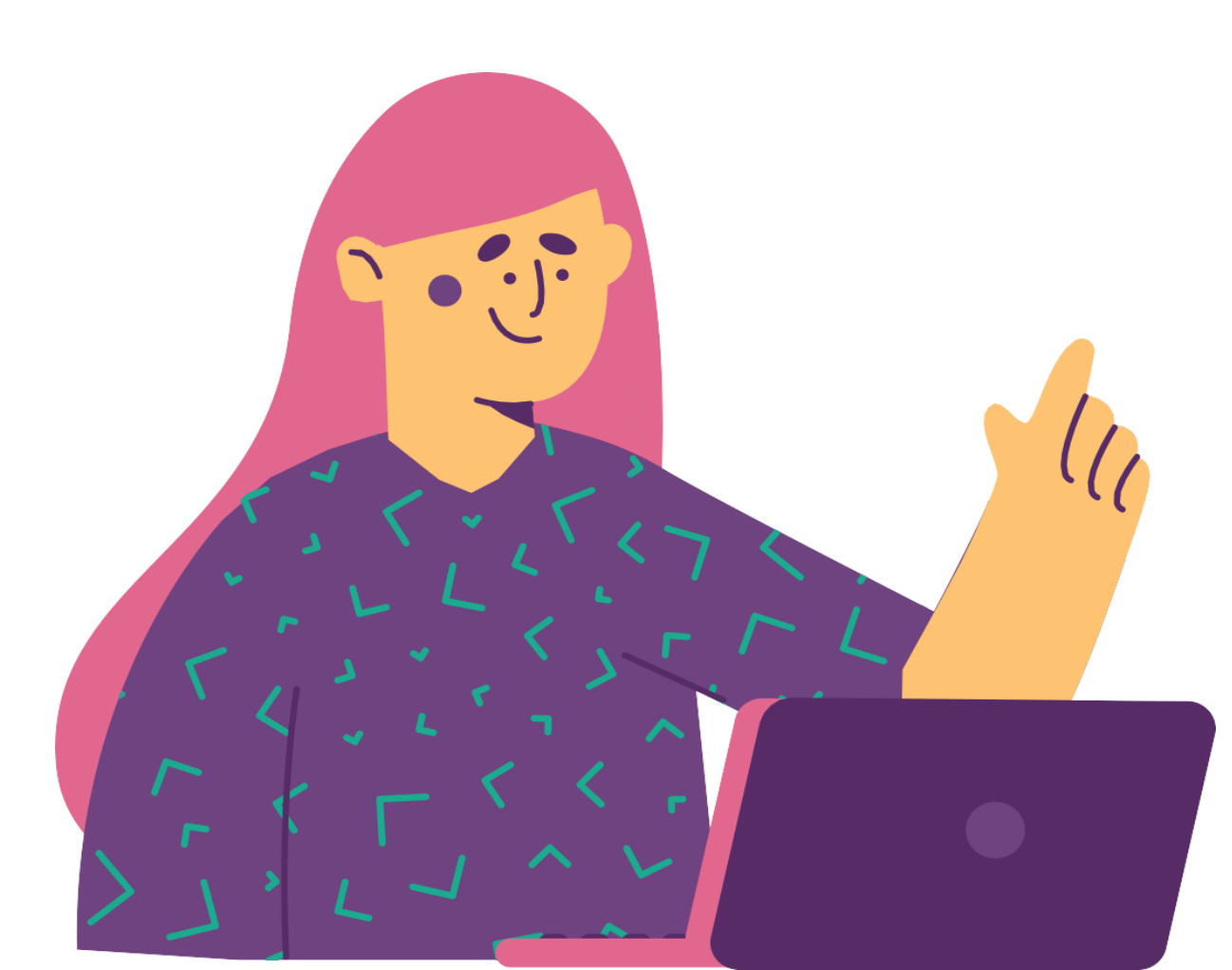

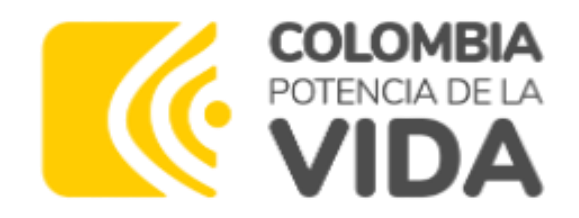

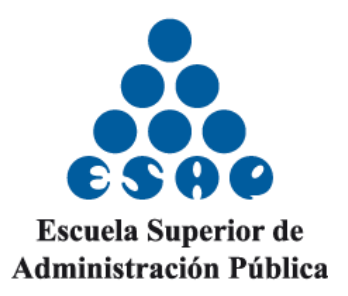

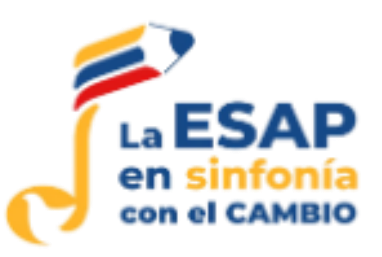

# Debe ingresar a la plataforma SIRECEC (Sistema de registro y control de eventos de capacitación) a través del siguiente enlace: <a href="https://sirecec4.esap.edu.co/inicio">https://sirecec4.esap.edu.co/inicio</a>

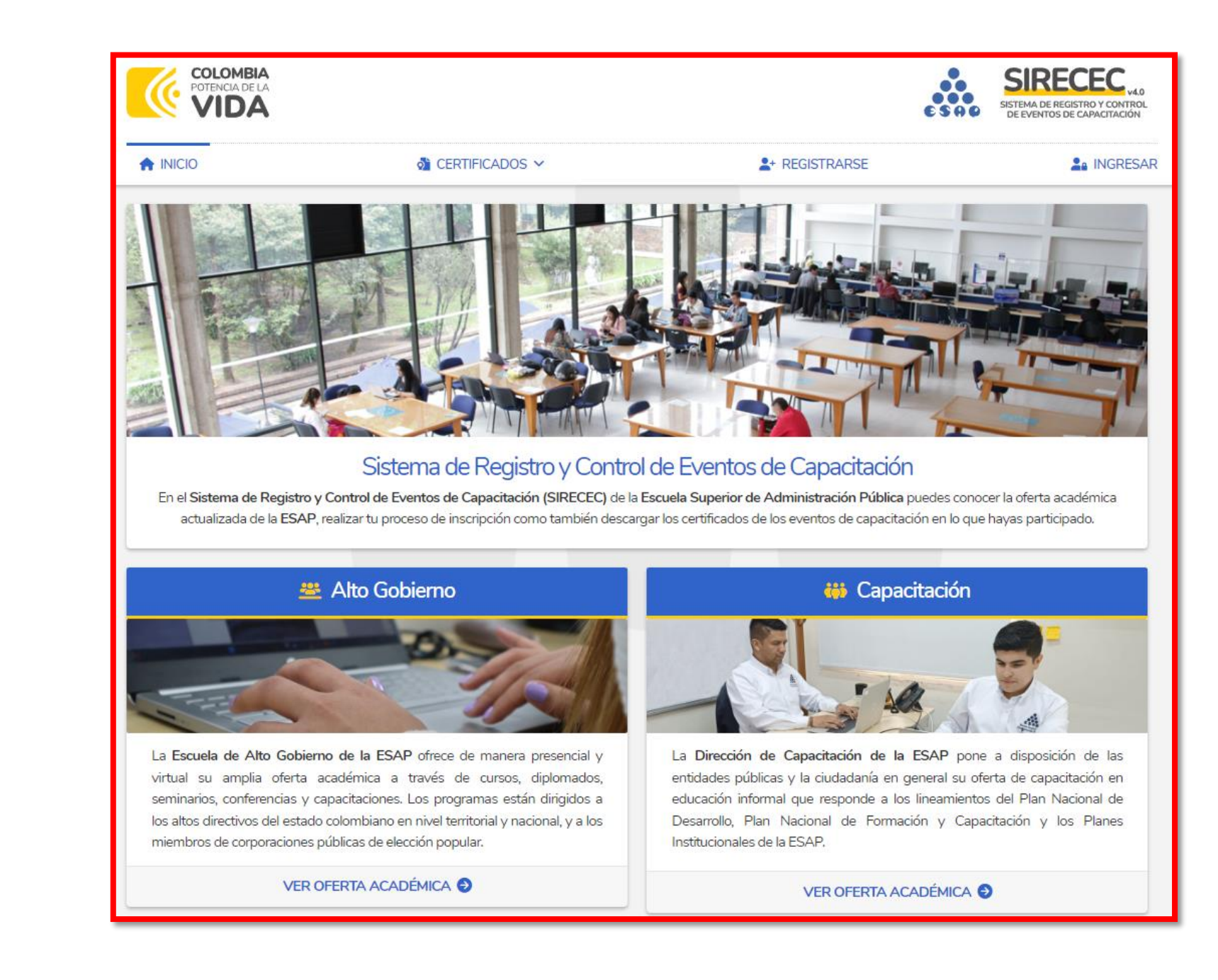

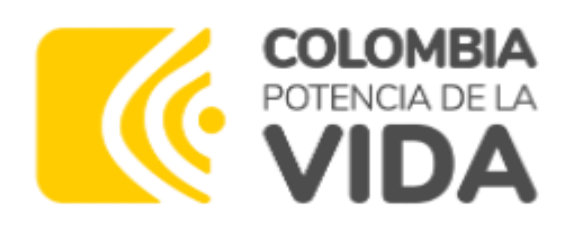

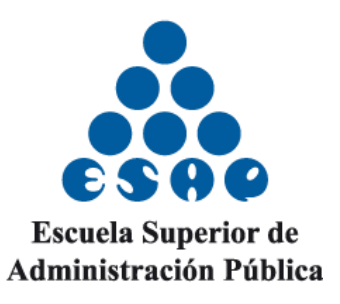

### Y LOS LLEVARÁ A LA SIGUIENTE PANEL

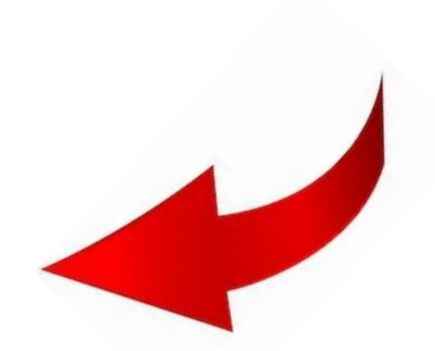

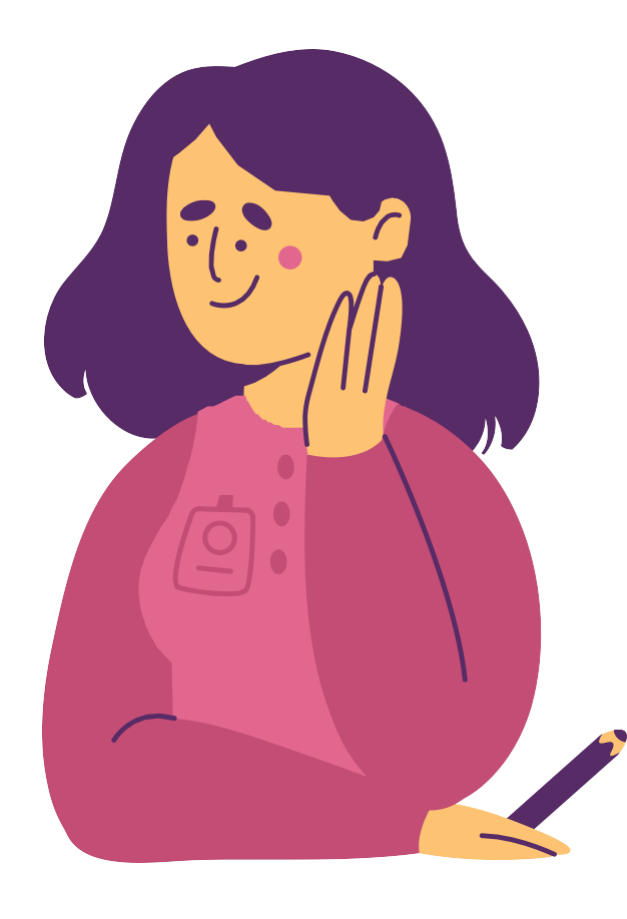

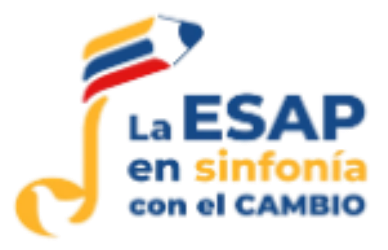

### Al momento de ingresár, ubica la opción "ver oferta académica" y darle "Click"

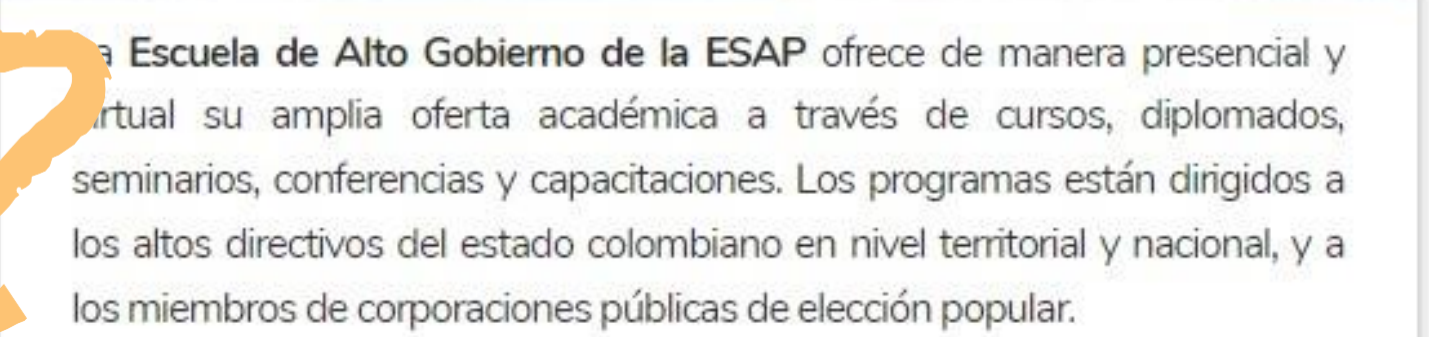

🚨 Alto Gobierno

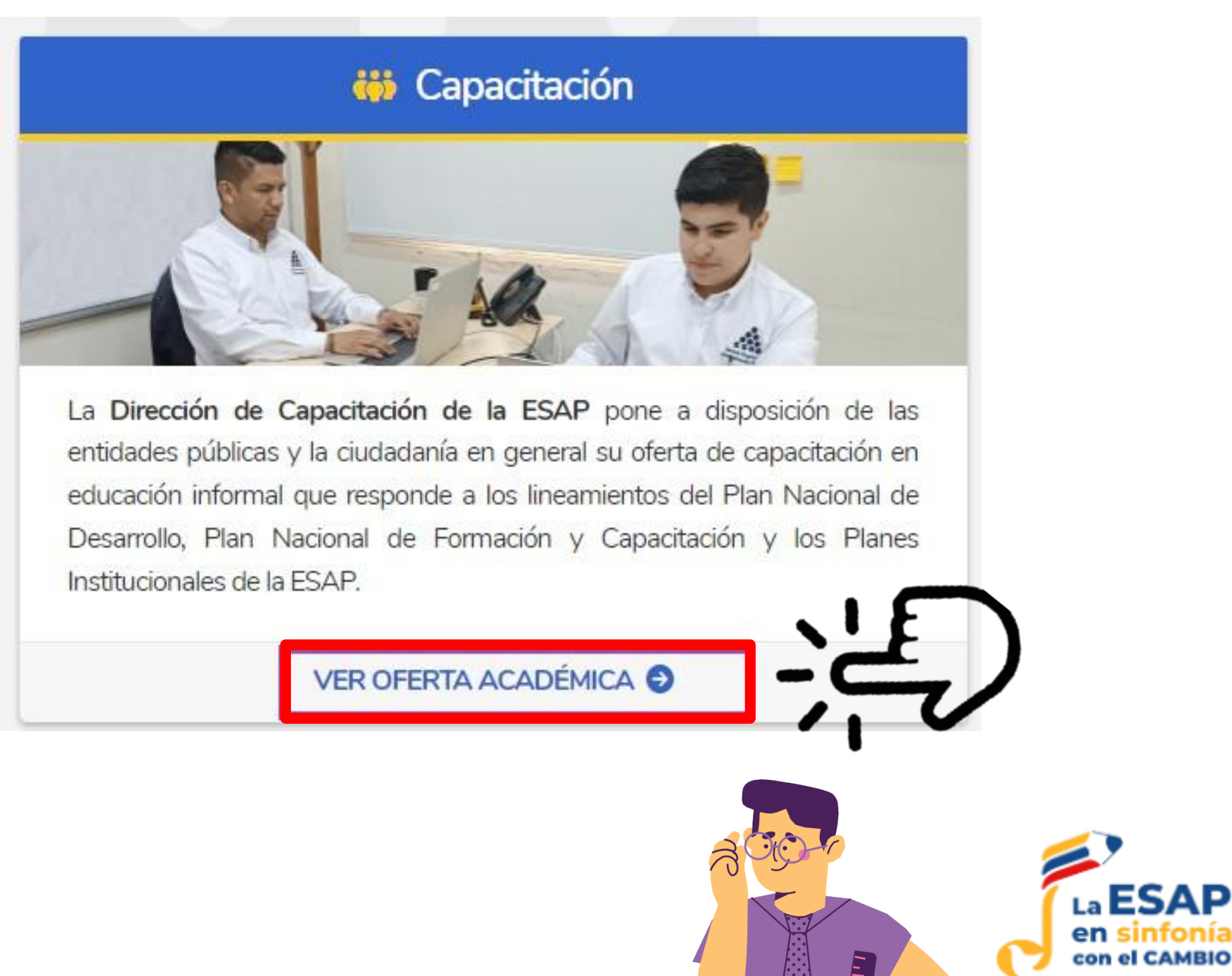

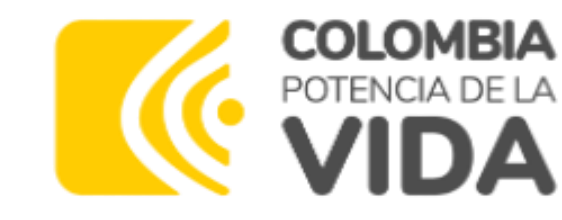

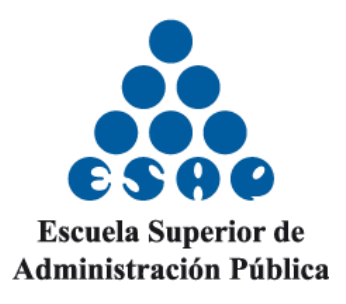

## Seleccionar el evento (curso, semanario o diplomado) al cual usted desea inscribirse (darle "click" a inscribirse)

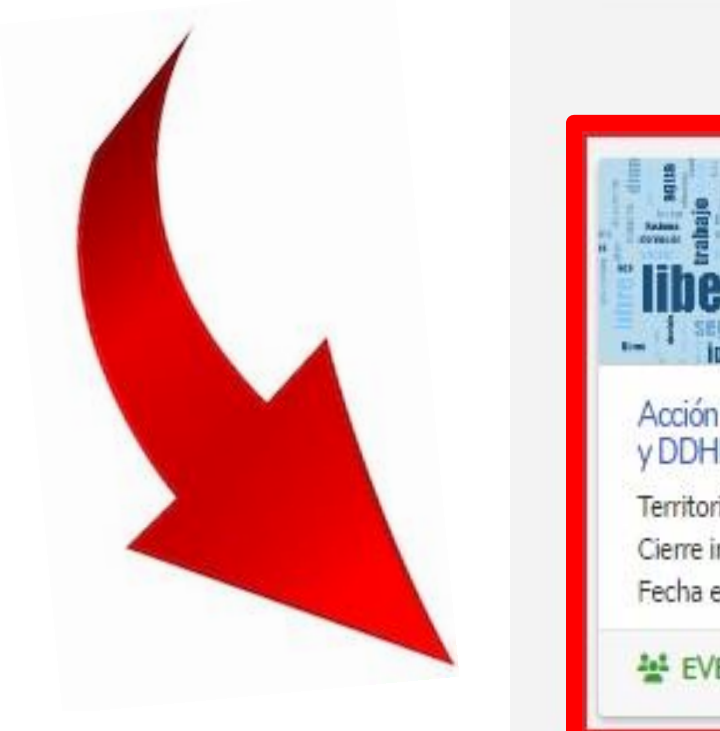

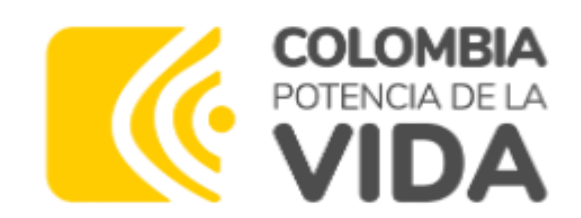

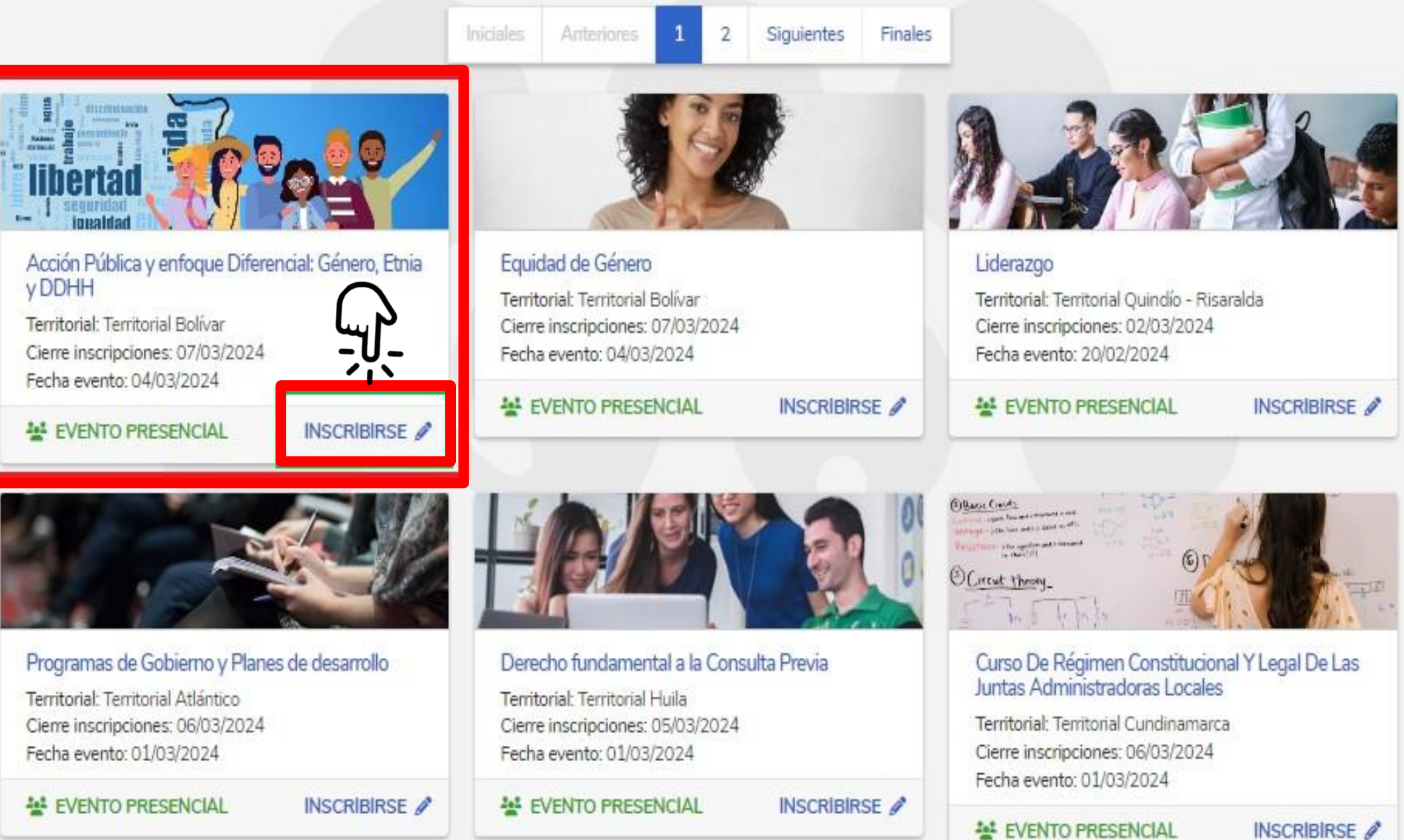

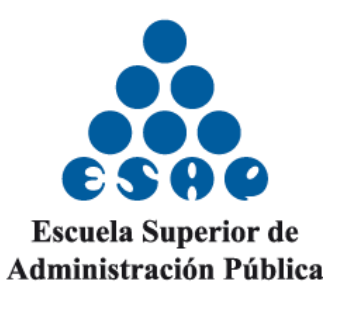

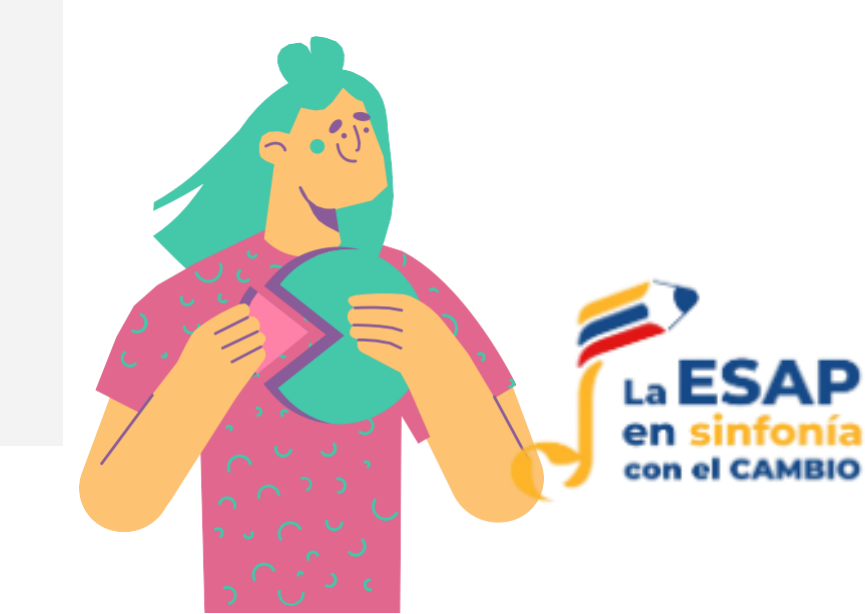

Si eres un participante nuevo dale "click" a la opción registrarse, el cual te direcciona a diligenciar (1. información personal, 2. información laboral, 3. tipo de participante y 4. caracterización) y al final, darle "click" a la opción registrarse.

#### Nota: Tratar en lo posible de llenar todos los campos

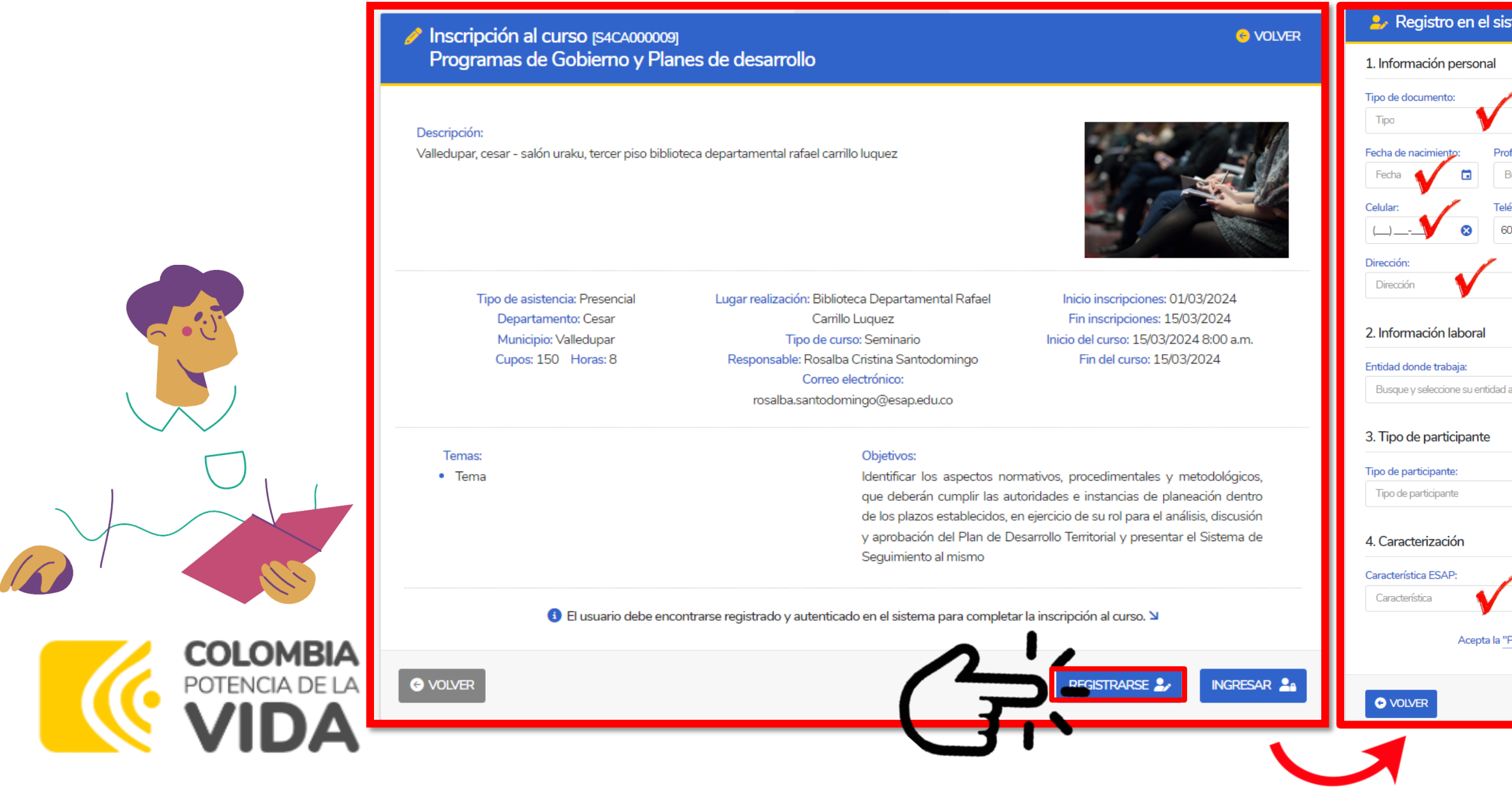

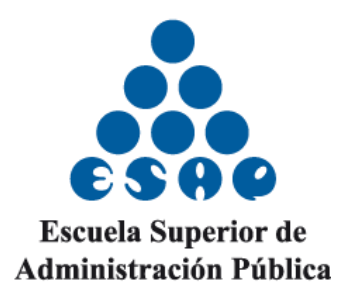

| stema      | 1                  |                   |              |                  |                |                |                        | VOLVER           |
|------------|--------------------|-------------------|--------------|------------------|----------------|----------------|------------------------|------------------|
|            |                    |                   |              |                  |                |                |                        |                  |
| /          | Documento:         | 1                 | Género:      | <i></i>          | Nombres:       |                | Apellidos:             | <i>i</i>         |
| •          | Documento          | V                 | Género       | <b>V</b> -       | Nombres        |                | Apellidos              | $\mathbf{V}$     |
| ofesión:   |                    |                   | 1            | Nivel escolar:   |                | /              | Estado civil:          | /                |
| Busque y   | seleccione su pro  | ofesión actual    | •            | Nivel escola     | r 🔰            | •              | Estado civil           | •                |
| éfono:     | ./                 | Correo electrór   | nico:        | /                |                | Confirmar o    | orreo electrónico: 🏾 🥒 |                  |
| io (_)     | <b>V</b> 😣         | Correo            | V            |                  |                | Correo         | $\checkmark$           |                  |
|            |                    | Departamento      |              | /                |                | Municipio:     |                        |                  |
|            |                    | Departament       | to           | V                | -              | Municipio      | V                      |                  |
|            |                    |                   |              |                  |                | /              |                        |                  |
| V          |                    | •                 | Tipo de ser  | vidor público    | V              |                | Contrat                | ista del estado: |
| /          | Orientación s      | sexual:           |              | Vulnerabilidad   | d:             | /              | Grupo étnico:          |                  |
| -          | Orientación sexual |                   | •            | Situación        |                | -              | Grupo éty              | <u> </u>         |
| Política c | le protección de   | e datos de la ESA | .P" como tan | nbién la "Ley 1! | 581 para la pr | otección de da | atos personales":      |                  |

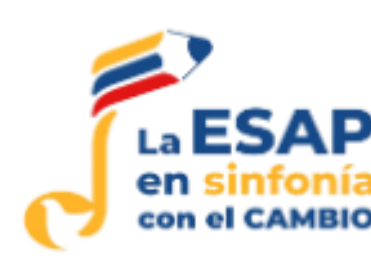

# Al correo con el que se inscribió le llegará la confirmación para activar su cuenta, debe darle "click" en la opción aquí.

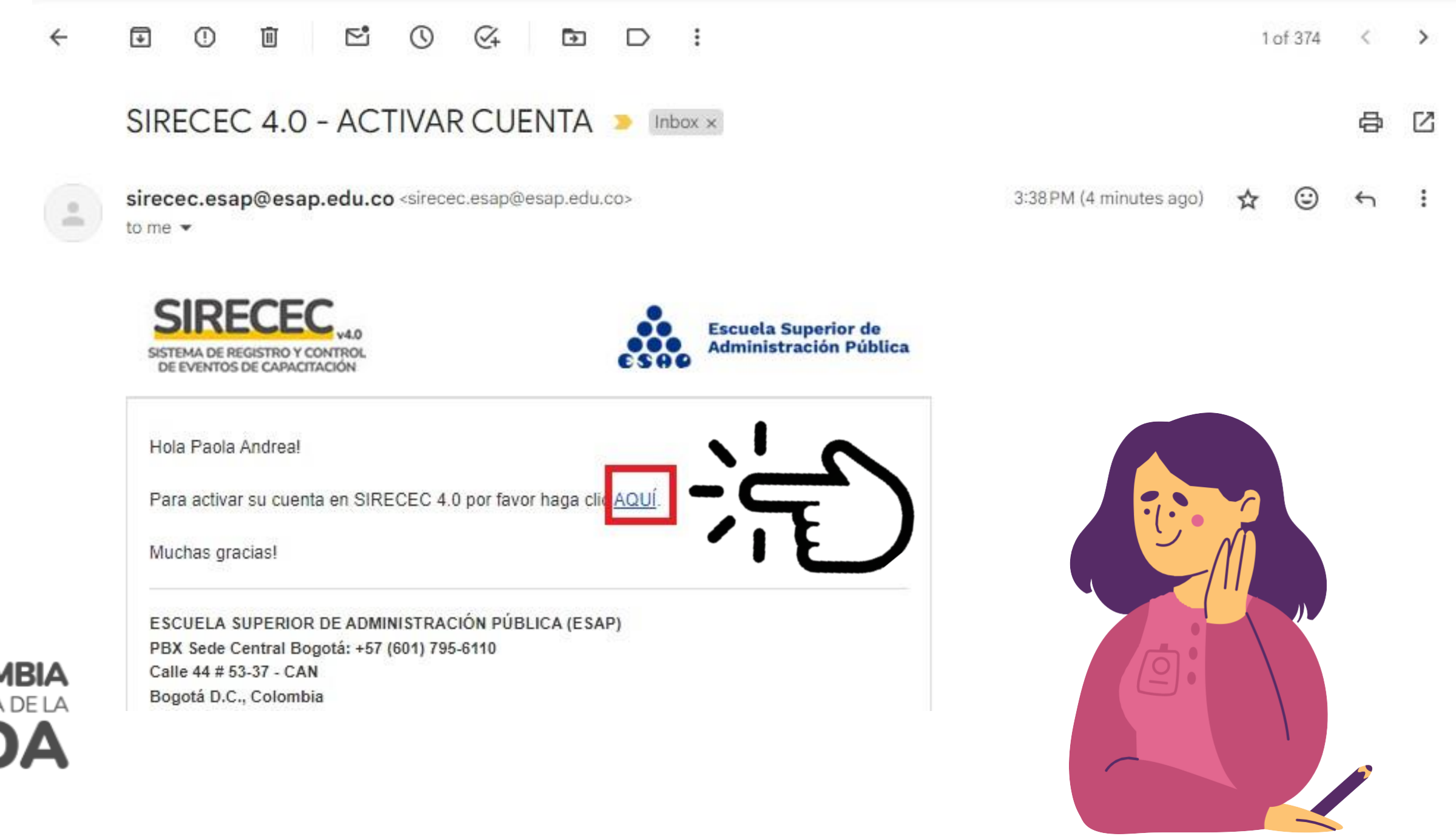

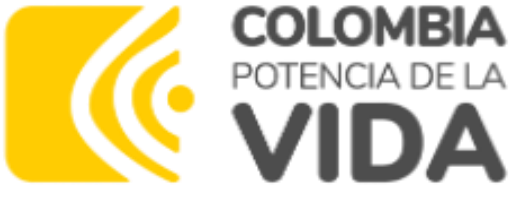

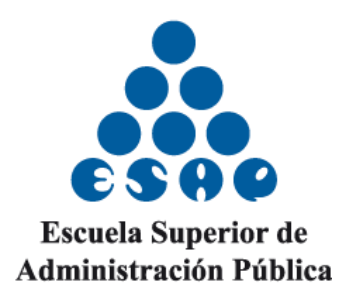

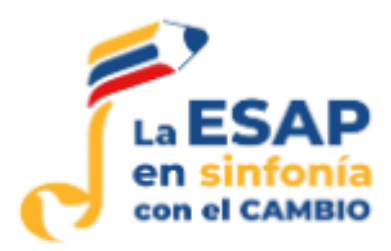

-----

Al activar su cuenta, aparecerá su correo electrónico, debe asignar una contraseña y en el siguiente campo confirmarla. Dar "click" en el botón azul ACTIVAR CUENTA.

| COLOMBIA<br>POTENCIA DE LA         |                                                                                                   | CSAD                                               | SIRECEC V4.0<br>SISTEMA DE REGISTRO Y CONTROL<br>DE EVENTOS DE CARACITACIÓN | Ø GOV. |
|------------------------------------|---------------------------------------------------------------------------------------------------|----------------------------------------------------|-----------------------------------------------------------------------------|--------|
|                                    | 👌 CERTIFICADOS 🛩                                                                                  | 2, REGISTRARSE                                     |                                                                             |        |
| G                                  | Correo electrónico:<br>© paosanchezstrusberg@gm<br>Nueva contraseña:*<br>Contraseña<br>ACTIVAR OL | ail.com<br>Confirmar contraseña: *<br>P Contraseña |                                                                             |        |
| COLOMBIA<br>POTENCIA DE LA<br>VIDA |                                                                                                   |                                                    |                                                                             |        |

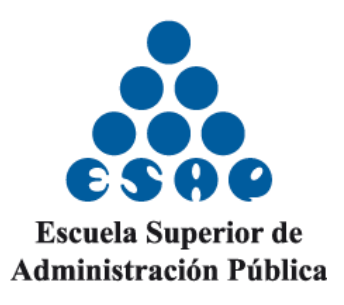

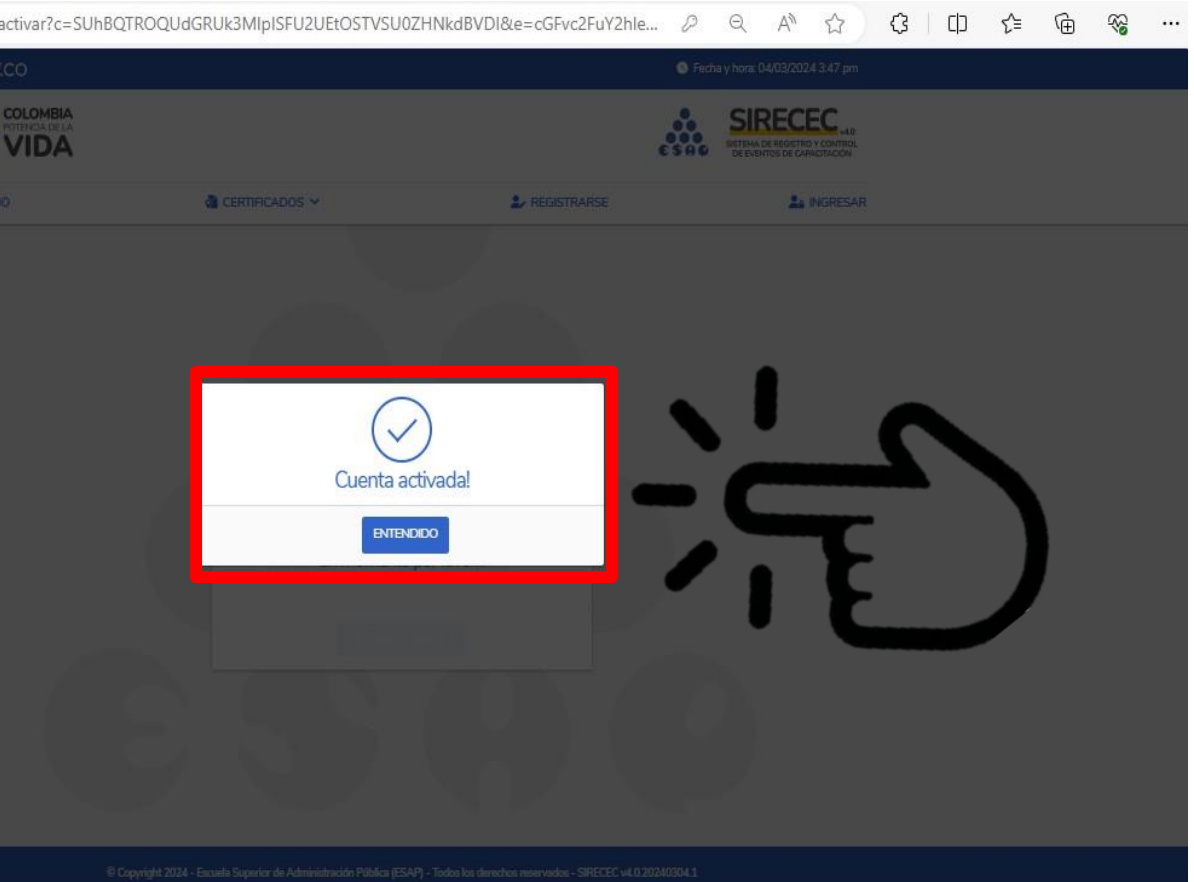

Debes de asegurarte que la cuenta esté activada

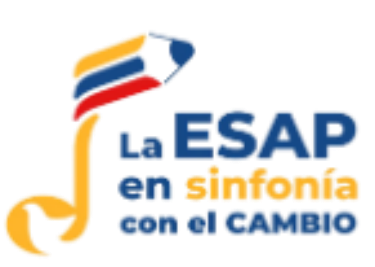

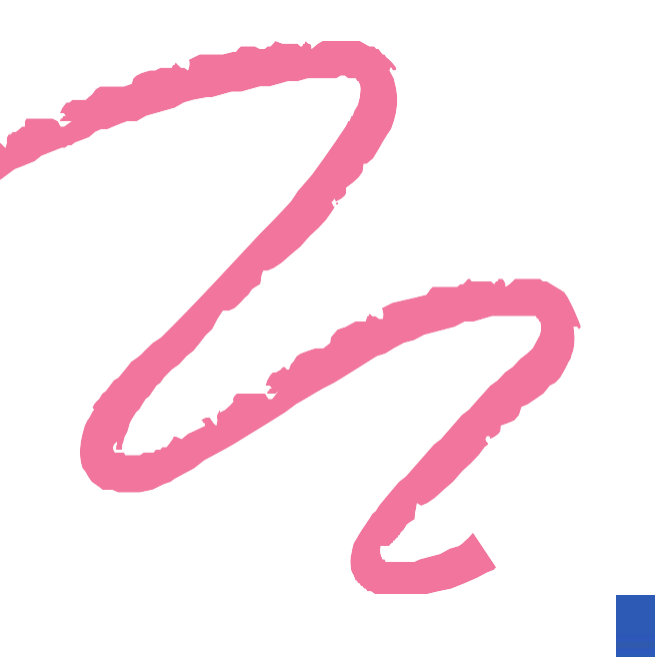

## Para ingresar al sistema debe dar "click" en el botón azul de ingresar.

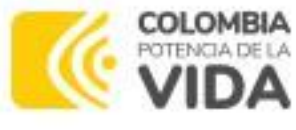

CERTIFICADOS ~

COLOMBIA POTENCIA DE LA

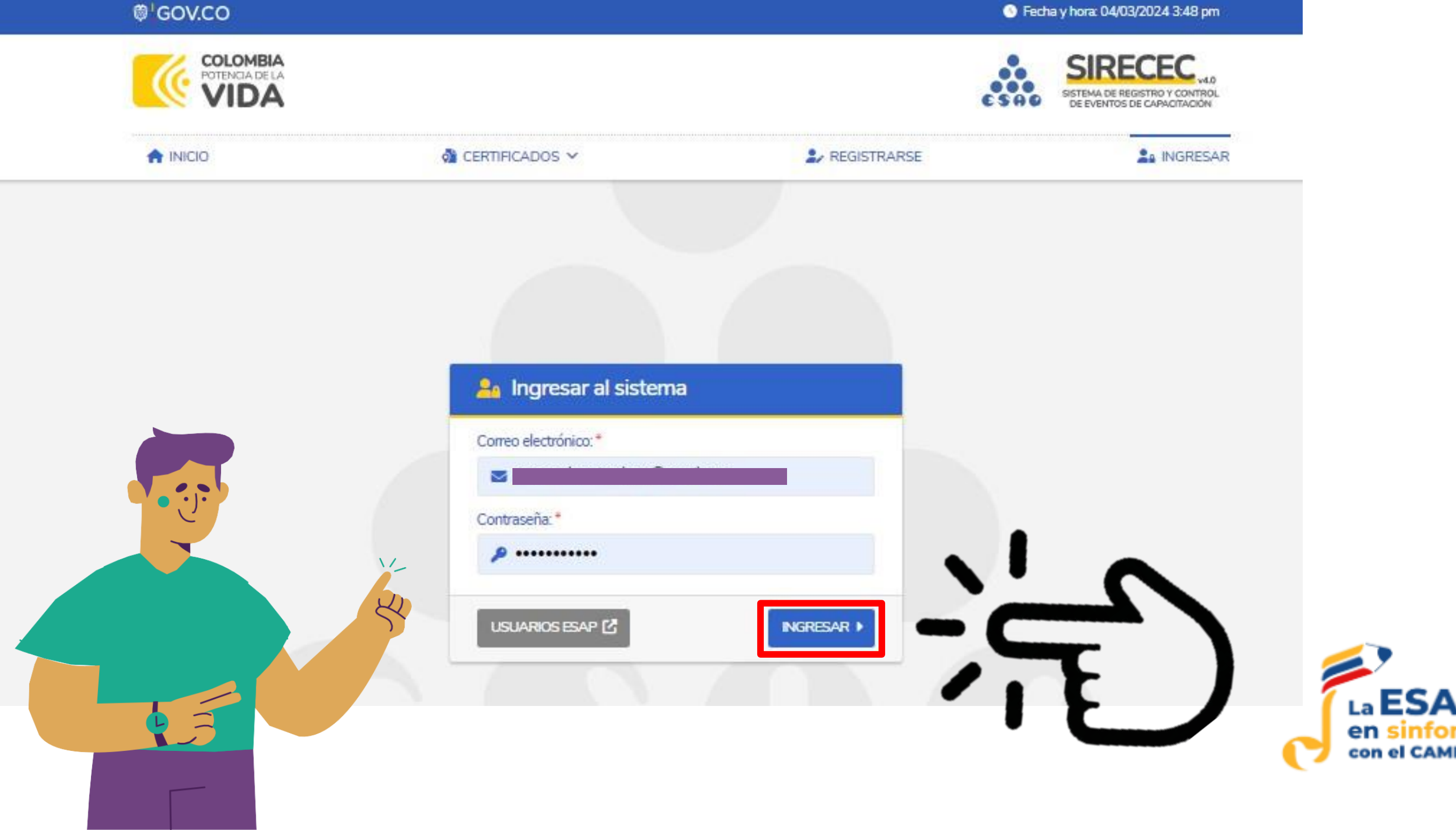

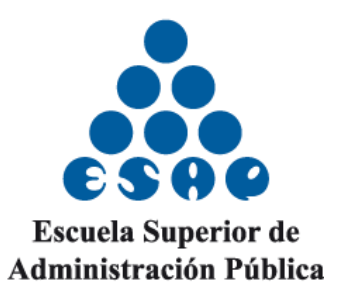

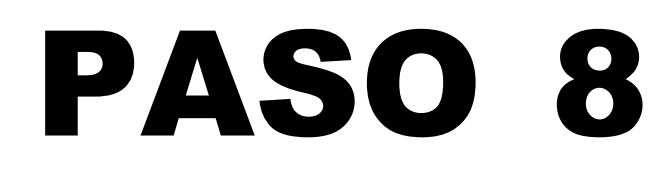

## Al ingresar, en la parte superior derecha se verá reflejado su nombre y su perfil

#### GOV.CO

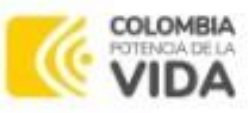

A INICIO

CERTIFICADOS Y

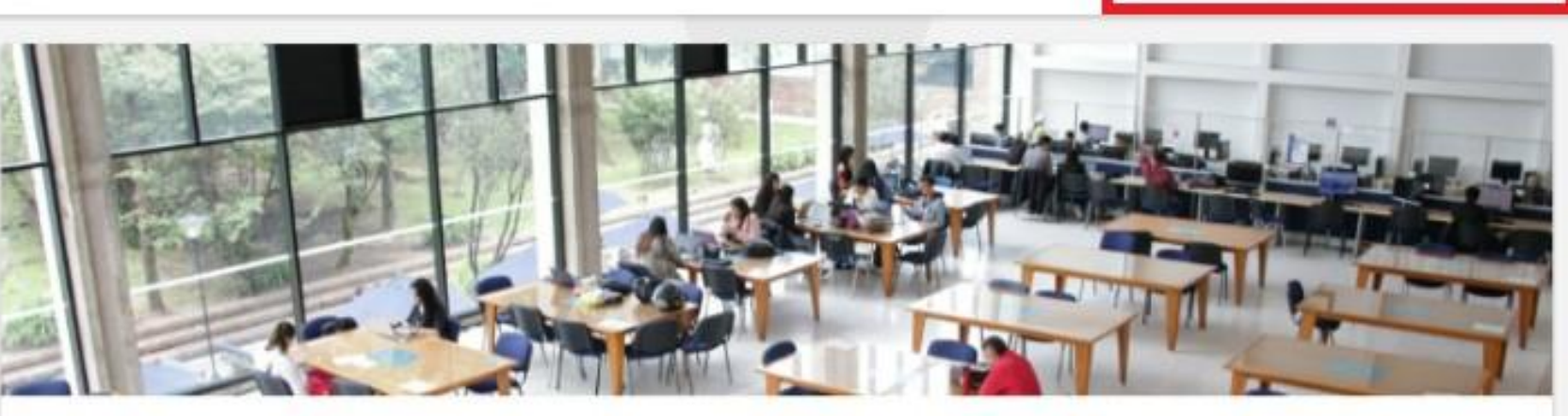

#### Sistema de Registro y Control de Eventos de Capacitación

En el Sistema de Registro y Control de Eventos de Capacitación (SIRECEC) de la Escuela Superior de Administración Pública puedes conocer la oferta académica actualizada de la ESAP, realizar tu proceso de inscripción como también descargar los certificados de los eventos de capacitación en lo que hayas participado.

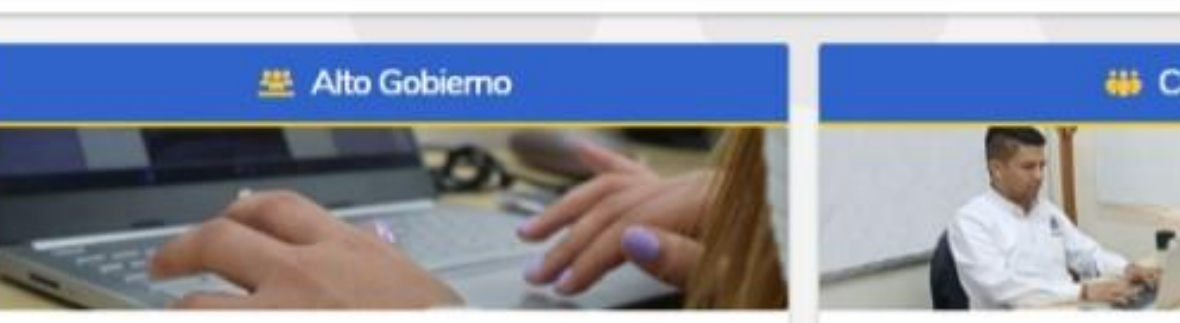

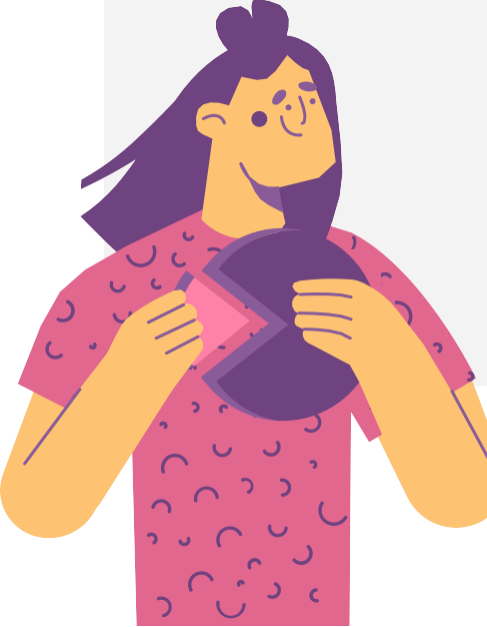

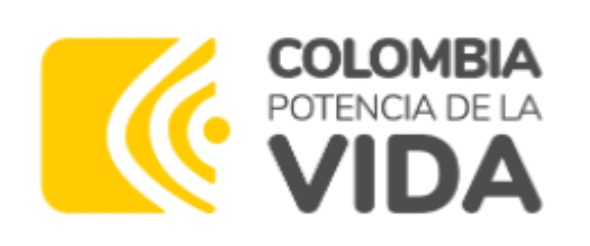

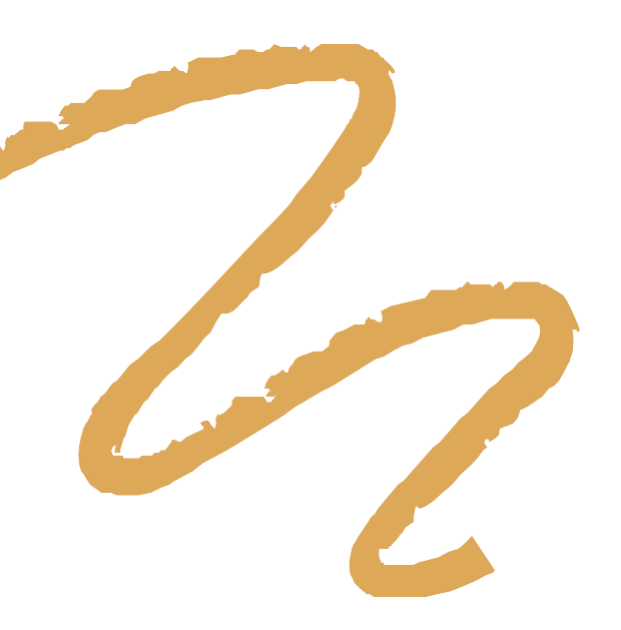

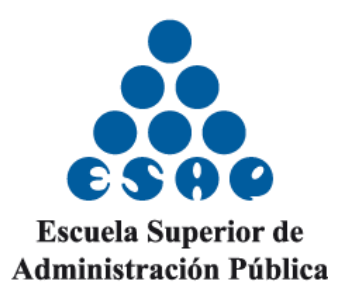

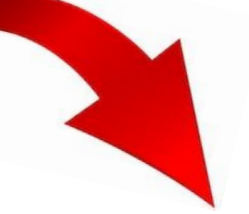

Fecha y hora: 04/03/2024 3:56 pm

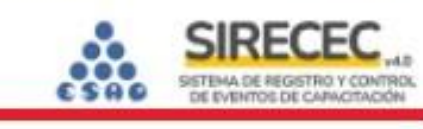

#### 👹 Capacitación

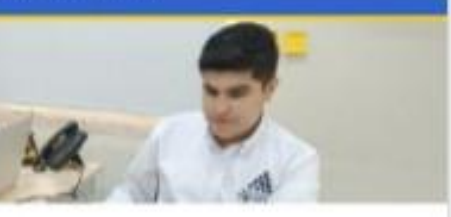

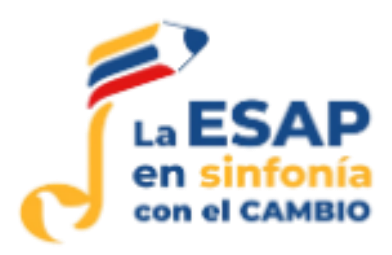

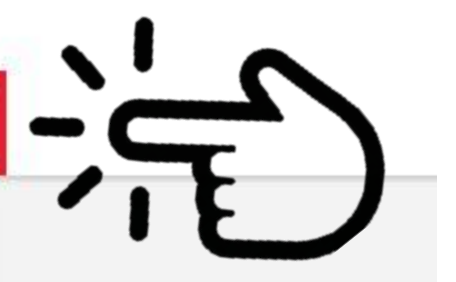

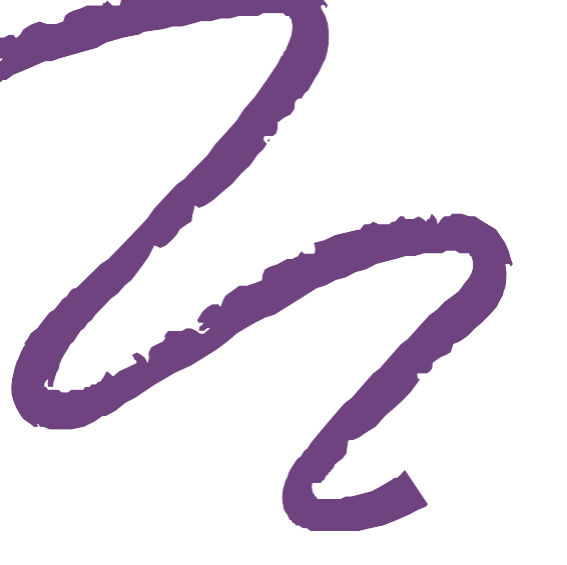

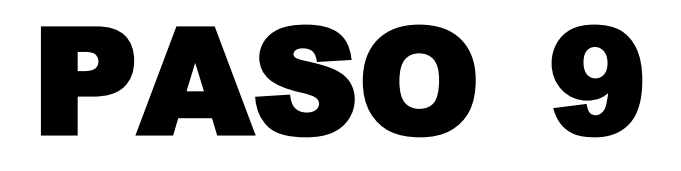

# Seleccionar el curso y/o diplomado de su interés y dar clic en inscribirse.

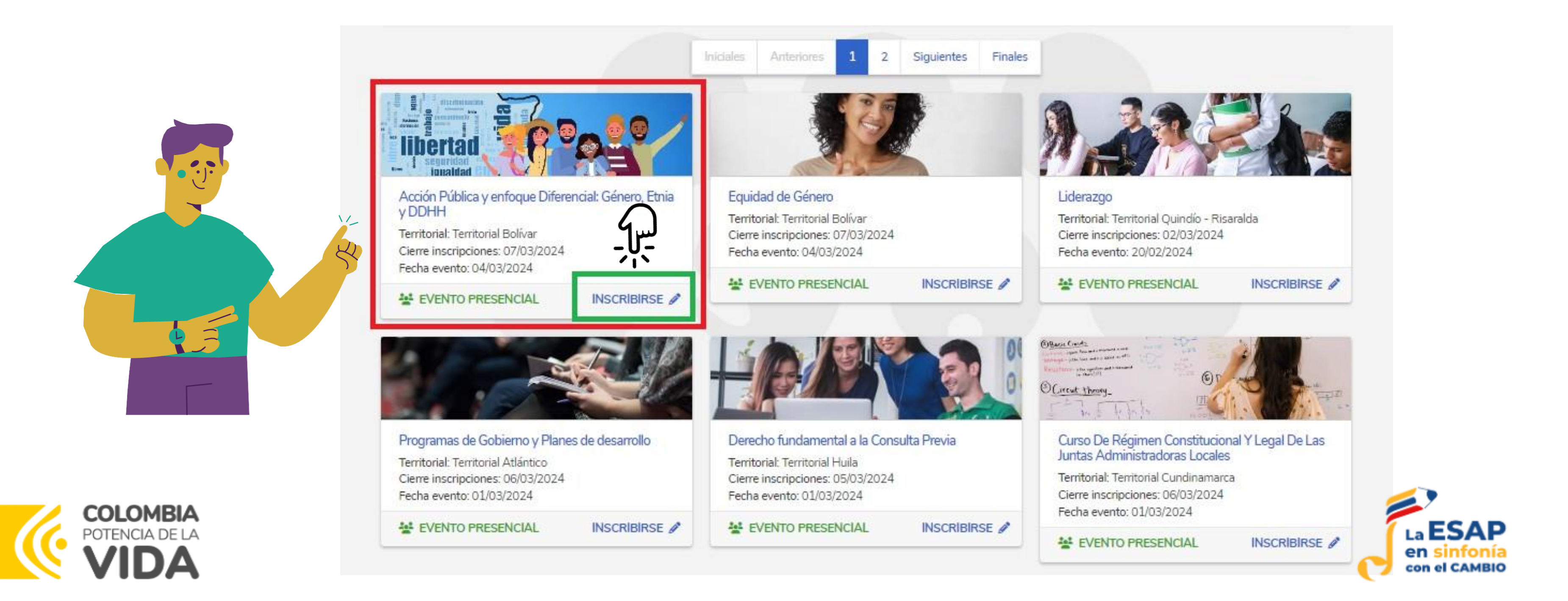

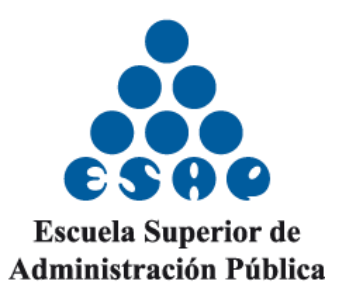

# Encontrará la descripción del evento que usted ha seleccionado (curso, seminario o diplomado).

|                                                    | a cer                                                                                                    |                                                                                    | REGISTRARSE                 |
|----------------------------------------------------|----------------------------------------------------------------------------------------------------|------------------------------------------------------------------------------------|-----------------------------|
| Diplomado en derechos<br>obra y legado, del doctor | Diplomado en derechos humanos, dirigido a jovenes y población interesada en esta área, donde se enmarcará la vida, obra y legado, del doctor dionisio miranda, defensor de los ddhh en cartagena. |                                                                                    |                             |
| Tipo de asiste                                     | encia: Presencial<br>mento: Bolívar                                                                                                    | Lugar realización: Sede Esap Territorial Bolivar<br>Tipo de curso: Diplomado       | Inicia                      |
| Departam                                           | A TOOL OF AN A AN A AN                                                                                                    | hipo de carso, espiornado                                                          | Fin in                      |
| Municipio: Car<br>Cupos: 100                       | tagena de Indias<br>1 Horas: 120                                                                                                    | Responsable: Jaime Blanco Navarro<br>Correo electrónico: jaimej.blanco@esap.edu.co | Fin in<br>Inicio del<br>Fin |

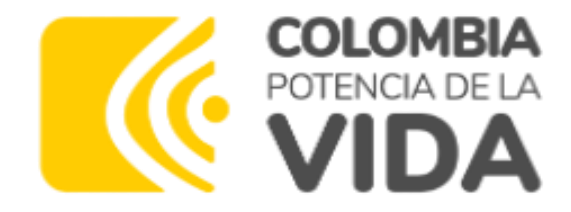

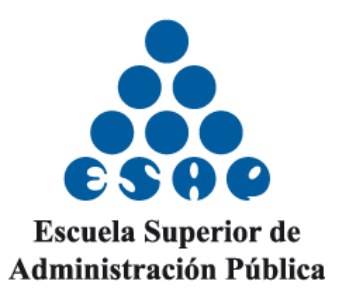

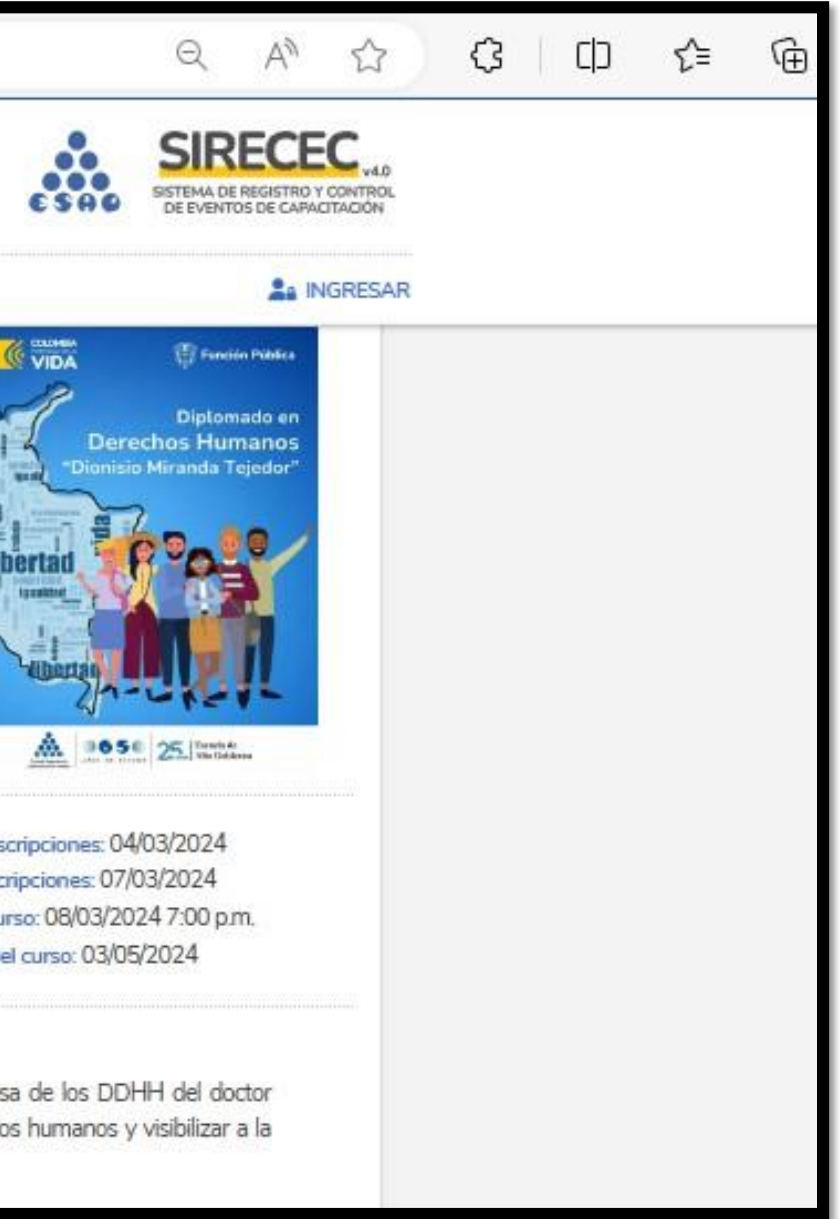

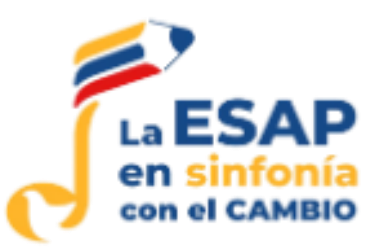

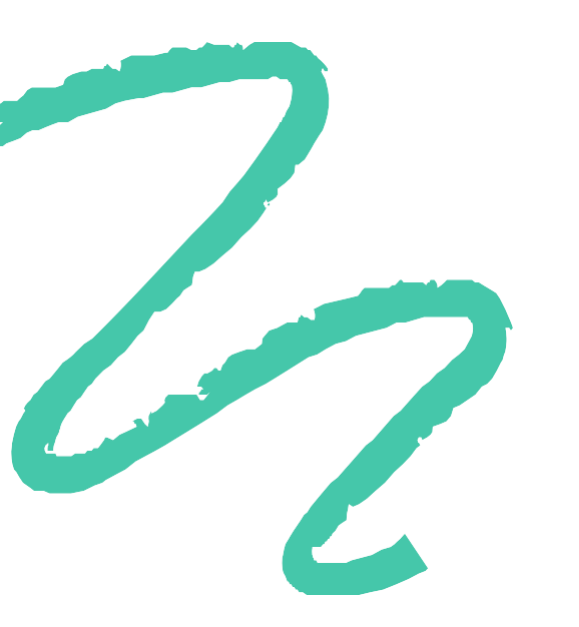

# Posteriormente dar "click" en inscribirse al curso.

| Temas: | Objetivos:                 |
|--------|----------------------------|
| • Tema | fundamentos de la contrata |
|        |                            |

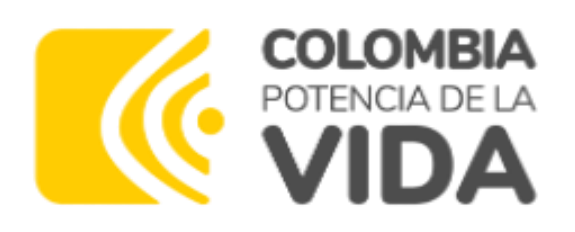

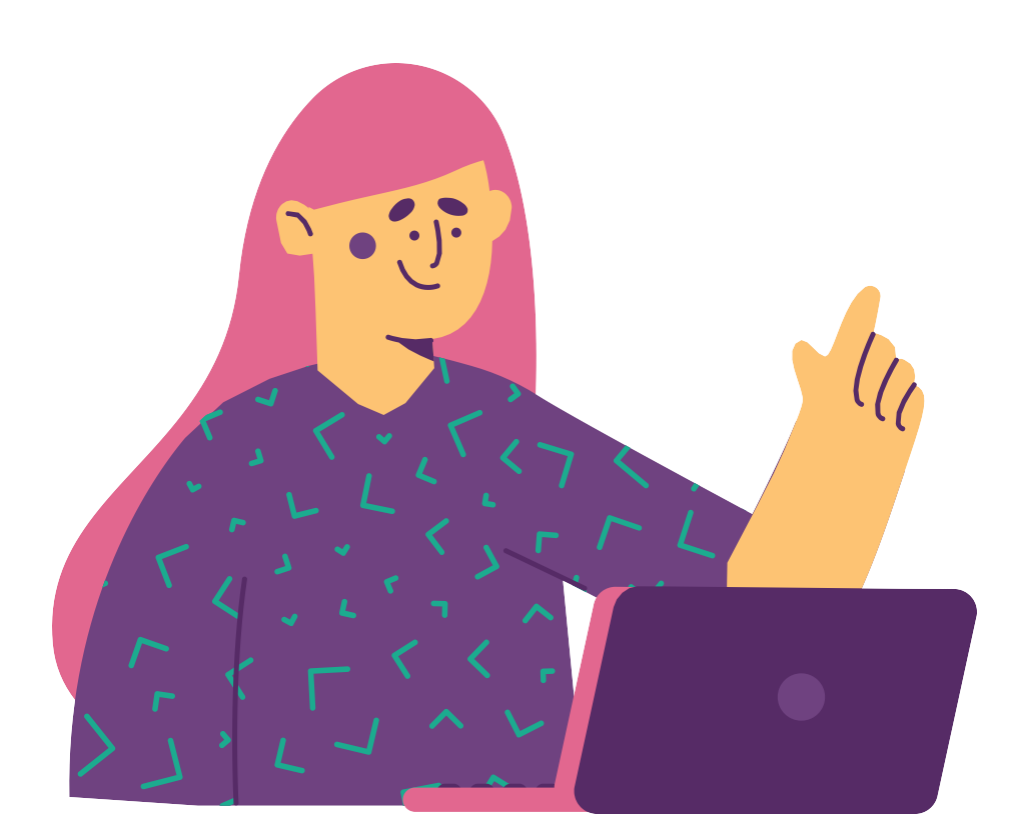

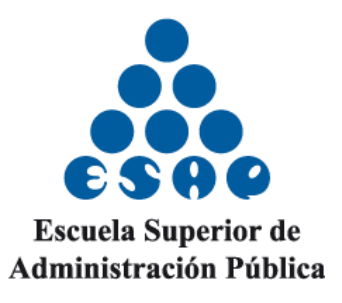

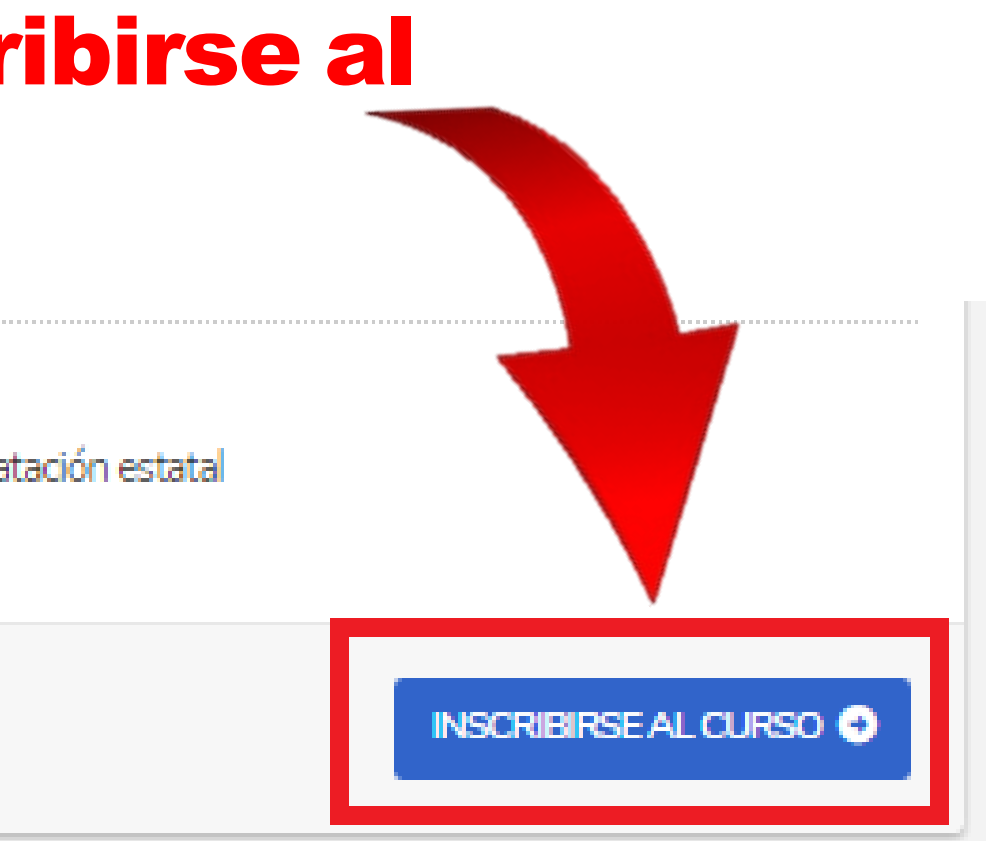

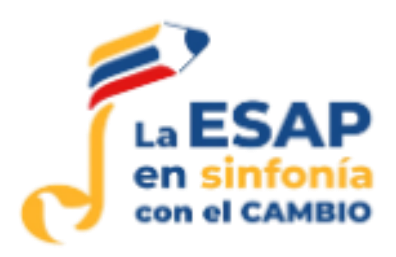

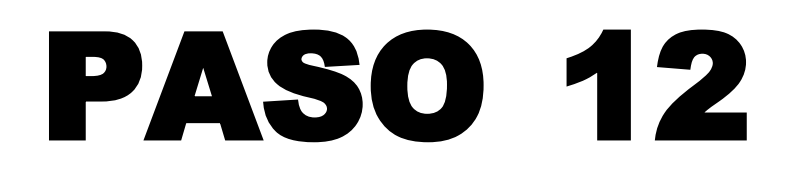

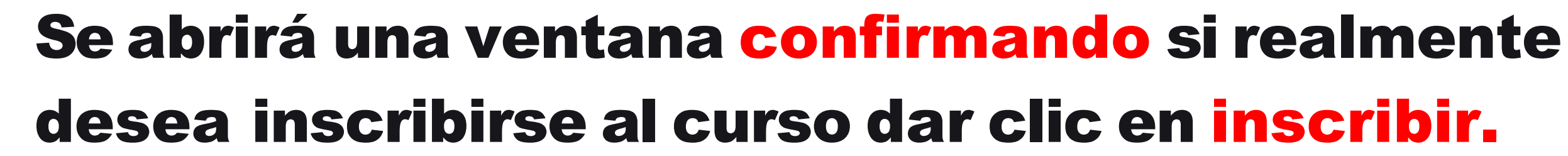

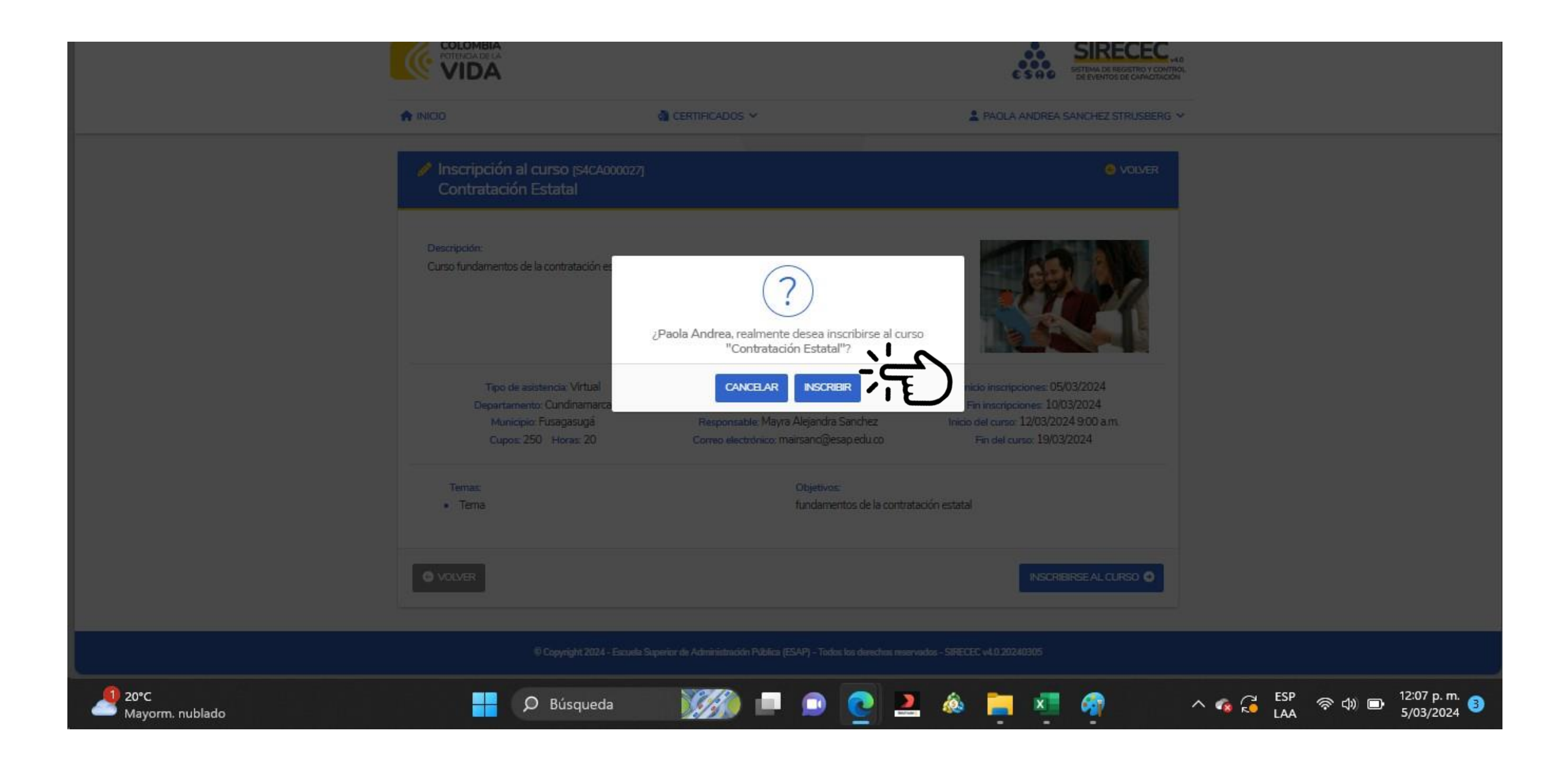

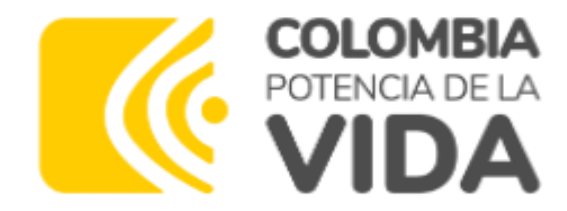

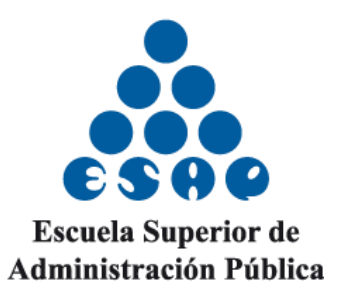

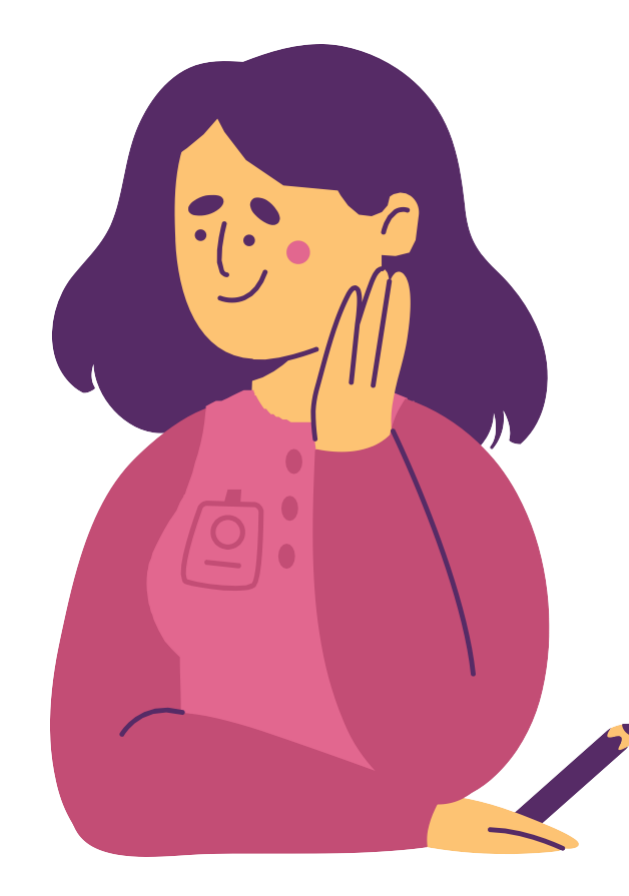

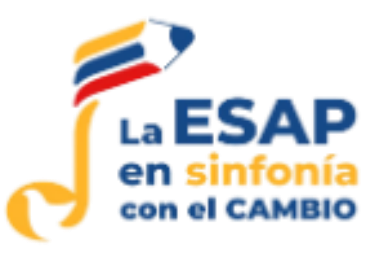

## Se abrirá una ventana que evidencia que se está realizando la confirmación a la inscripción (debe esperar). Finalmente aparecerá inscripción exitosa.

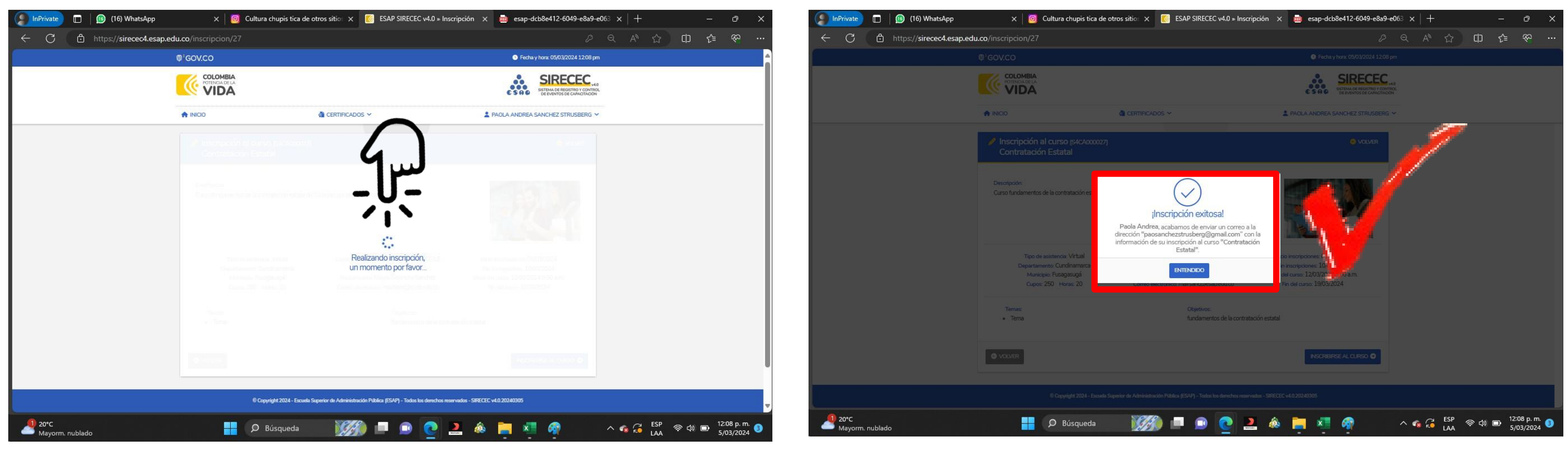

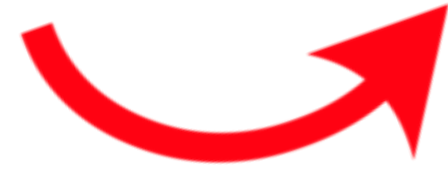

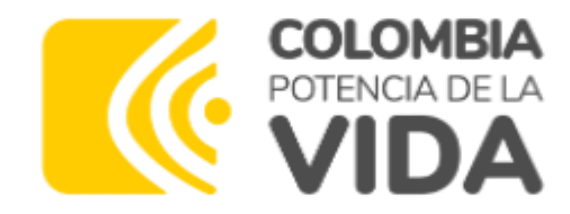

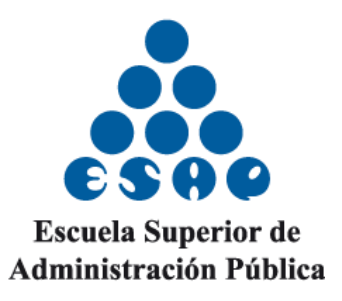

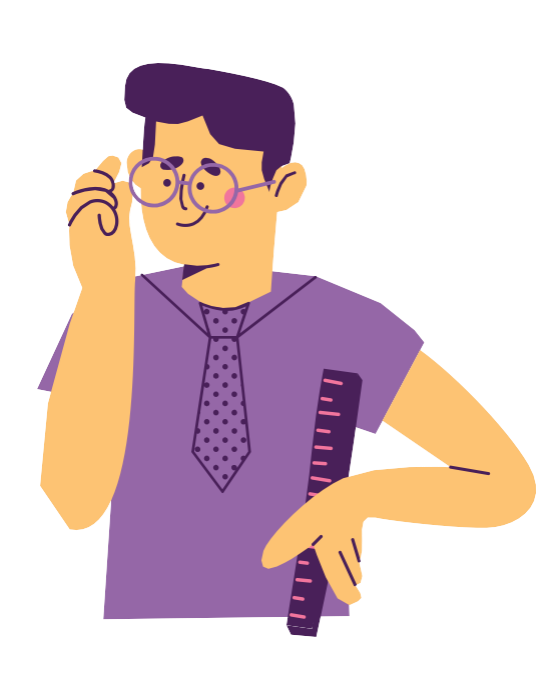

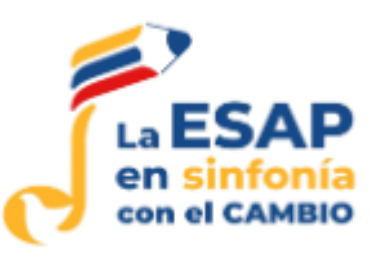

## Al correo con el que realizó el registro le llegará la confirmación del evento; curso, seminario o diplomado al que se insribió.

SIRECEC 4.0 - INSCRIPCIÓN EXITOSA > Inbox ×

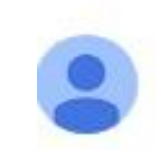

sirecec.esap@esap.edu.co <sirecec.esap@esap.edu.co> to me 👻

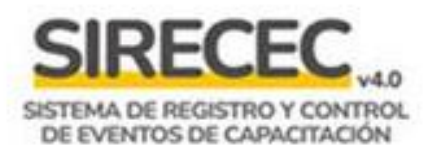

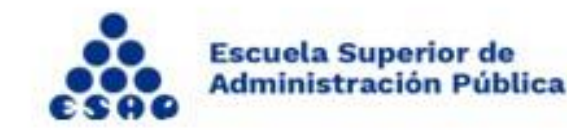

Hola Paola Andrea!

Usted acaba de inscribirse al curso Acción Pública y enfoque Diferencial: Género, Etnia y DDHH.

Esta es la información que debe tener en cuenta:

Tipo de curso: Diplomado Tipo de asistencia: Presencial Lugar de realización: Sede Esap Territorial Bolivar Municipio: Cartagena de Indias Departamento: Bolívar Inicio del curso: 08/03/2024 7:00 p.m. Fin del curso: 03/05/2024 Responsable: Jaime Blanco Navarro Correo electrónico: jaimej.blanco@esap.edu.co

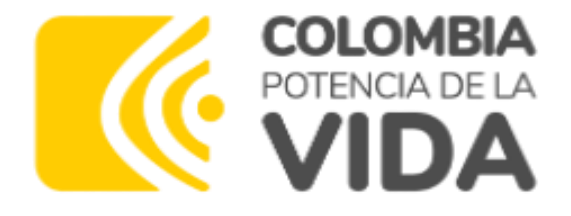

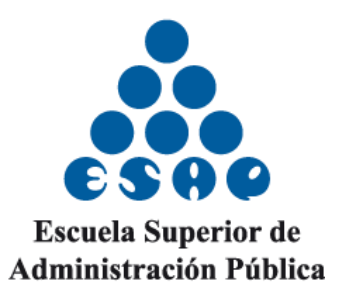

11:53 AM (

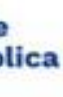

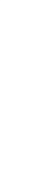

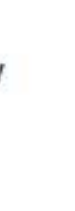

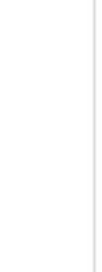

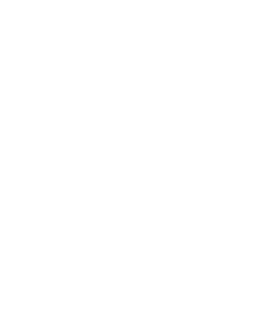

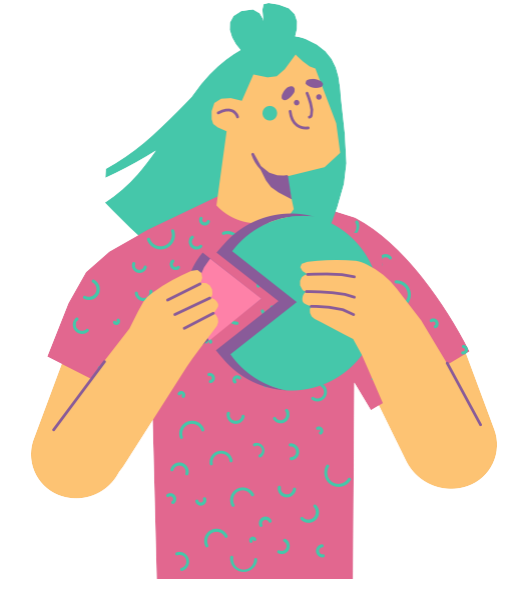

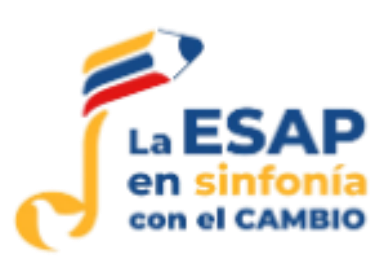